## User Manual Ariba Network Management

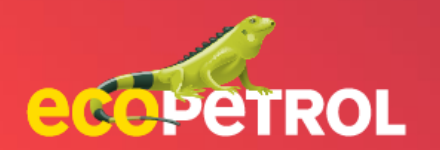

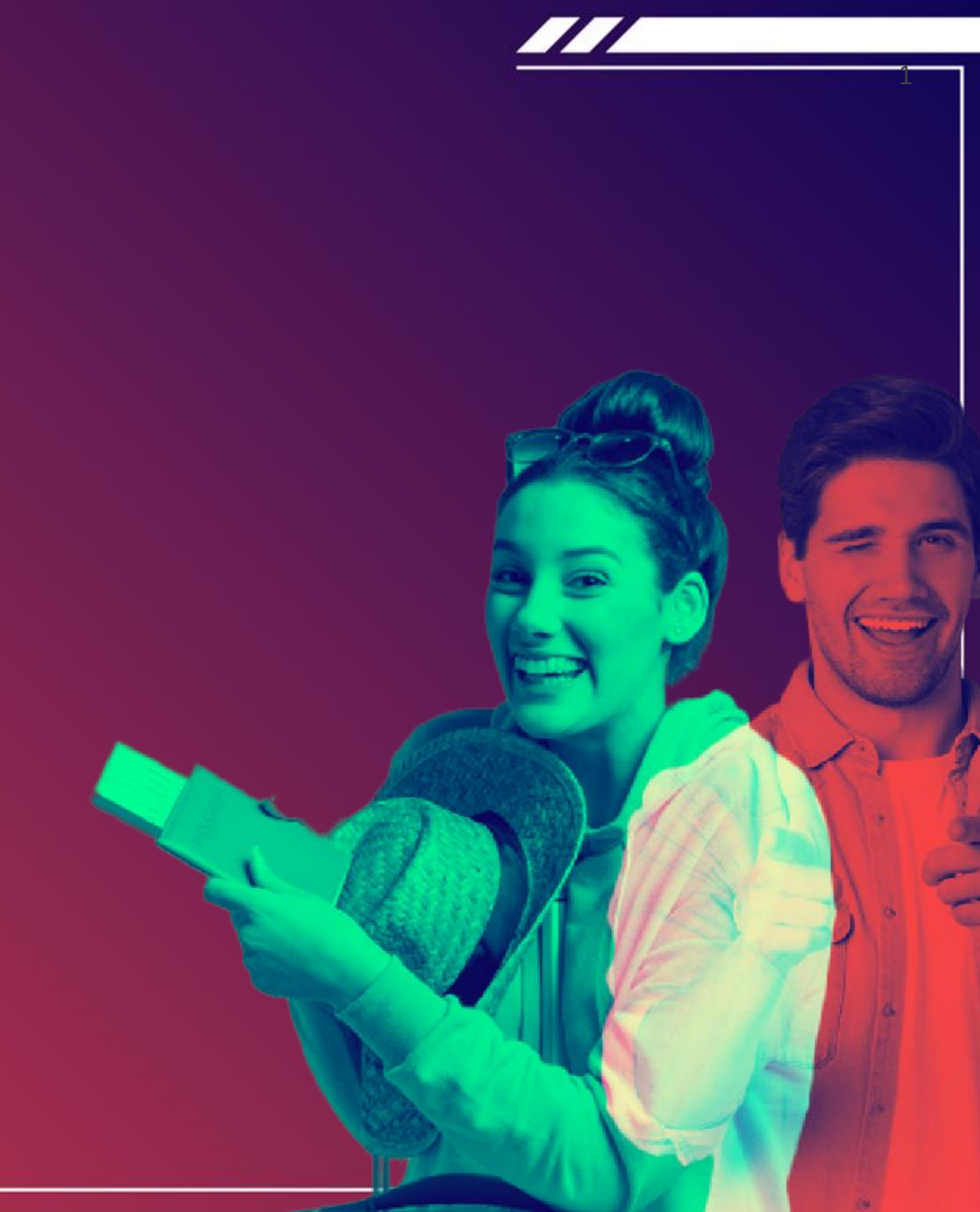

## CONTENT

- Supplier Portal Login (Pg: 3)
- 2. <u>Ariba proposals & questionnaires (Pg:4-7)</u>
- 3. <u>Ariba Controls (Pg: 8 9)</u>

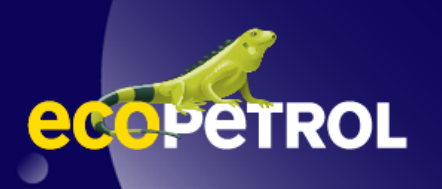

### ARIBA NETWORK MANAGEMENT SUPPLIER VIEW SUPPLIER PORTAL LOGIN

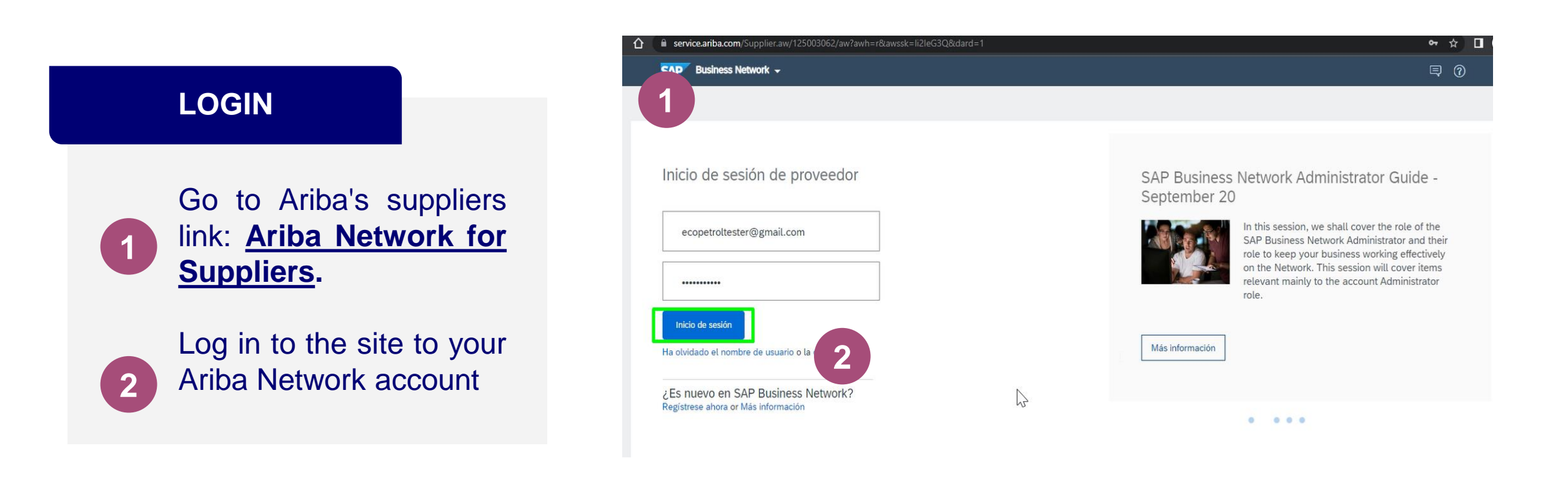

## ARIBA PROPOSALS & QUESTIONNAIRES

#### HOME ON ARIBA NETWORK

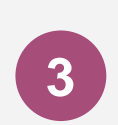

Go to the Business network tab and select the Ariba option "Proposals & Questionnaires"

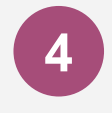

On this page you will be able to review several sections

| P Business Network 👻 Cu                                                                                               | uenta Standard 0                                                                                                    | btener cuenta Enterprise MOI                                                                                                    | DO DE PRUEBA                                                                                                    |                                                                                                    |                                                          |                                                                                   |           |
|----------------------------------------------------------------------------------------------------|----------------------------------------------------------------------------------------------------|----------------------------------------------------------------------------------------------------|----------------------------------------------------------------------------------------------------|----------------------------------------------------------------------------------------------------|----------------------------------------------------------|-----------------------------------------------------------------------------------|-----------|
| gina de Ariba Discovery                                                                                               | abajo                                                                                                    | Pedidos ~ Cumplimiento                                                                                                    | ✓ Facturas ✓ Pagos                                                                                                    | <ul> <li>Catálogos Informes </li> </ul>                                                                                    |                                                          |                                                                                   |           |
| Ariba Proposals & Quest                                                                                               | tionnaires                                                                                                    |                                                                                                    | P2                                                                                                    |                                                                                                    |                                                          |                                                                                   |           |
| Ariba Contract Managem                                                                                                | tualice la<br>nent sita urgei                                                                                                    | s categorías y las ubicaciones de s<br>ntemente para Ucrania. Más infor                                                                                                    | servicio en su perfil de Marketi<br>mación   Actualizar perfil                                                                                   | ng y active el botón de ayuda a Ucrar                                                                                      | ia para para igualar las Com                             | unicaciones de comprador par                                                      |           |
| SAP Business Network                                                                                                  | in the                                                                                                    | 11-12                                                                                                    | Terre                                                                                                    | hard to be                                                                                                    |                                                          |                                                                                   |           |
| Visión general In                                                                                                    | ntroducción <sup>5</sup>                                                                                                    |                                                                                                    |                                                                                                    |                                                                                                    |                                                          |                                                                                   |           |
| 0                                                                                                    |                                                                                                    | 0                                                                                                    | 0                                                                                                    | 0                                                                                                    | 0                                                        |                                                                                   |           |
| 4                                                                                                    |                                                                                                    | 0                                                                                                    | 0                                                                                                    | 0                                                                                                    | 0                                                        |                                                                                   |           |
| Pedidos                                                                                                    | P                                                                                                    | edidos sin facturar                                                                                                    | Facturas                                                                                                    | Artículos para confirmar                                                                                                   | Artículos a expedir                                      | Más                                                                               |           |
| Last 31 days                                                                                                    |                                                                                                    | Last 31 days                                                                                                    | Last 31 days                                                                                                    | Last 31 days                                                                                                    | Last 31 days                                             |                                                                                   |           |
| Mis widgets                                                                                                    | Econotrol - TEST                                                                                                    | 191 Personalizar                                                                                                    |                                                                                                    |                                                                                                    |                                                          |                                                                                   |           |
| IVIIS WIGECIS                                                                                                    | 10000001-11231 V                                                                                                    |                                                                                                    |                                                                                                    |                                                                                                    |                                                          |                                                                                   |           |
| Pedidos de compra                                                                                                    | meses                                                                                                    | <ul> <li>Antigüedad de veno</li> </ul>                                                                                                    | cimiento de factura                                                                                                    | Fuente de actividad   Todo N                                                                                               | •                                                        | Ver too                                                                           |           |
|                                                                                                    |                                                                                                    |                                                                                                    |                                                                                                    |                                                                                                    |                                                          |                                                                                   |           |
| 0.2                                                                                                    |                                                                                                    | 0.2                                                                                                    |                                                                                                    |                                                                                                    |                                                          |                                                                                   |           |
| \$0 cop                                                                                                    |                                                                                                    | <b>\$0</b> COP                                                                                                    |                                                                                                    |                                                                                                    |                                                          |                                                                                   |           |
| Ariba Proposals and Question                                                                                          | nnaires - Cuent                                                                                                    | a Standard Obtener cuenta Entre                                                                                                    | erprise MODO DE PRUEBA                                                                                                    |                                                                                                    |                                                          | <b>e</b> (                                                                        |           |
| Ariba Proposals and Question                                                                                          | <b>nnaires <del>-</del></b> Cuent                                                                                                    | a Standard Obtener cuenta Entr                                                                                                    | ETPrise MODO DE PRUEBA                                                                                                    |                                                                                                    |                                                          | Ę (                                                                               | ) ()      |
| Ariba Proposals and Question     OPETROL - TEST                                                                       | nnaires - Cuent                                                                                                    | a Standard Obtener cuenta Entre                                                                                                    | NODO DE PRUEBA                                                                                                    |                                                                                                    |                                                          | <b>e</b> (                                                                        | ) ()      |
| Ariba Proposals and Question     Ariba Proposals and Question     PPETROL - TEST  y Comunicaciones con coincidencias. | nnaires - Cuent                                                                                                    | Standard Obtener cuenta Ente                                                                                                    | erprise MODO DE PRUZEA<br>gement. Este sitio le ayudară a ide<br>fimilistrado por Ariba. Inc. con el e                                           | ntificar proveedores de calidad en todo e<br>sfuerzo centrado en asegurar la máxima                                        | l mundo, estos proveedores sor<br>integridad de mercado. | n lideres de mercado en relación.                                                 | ) (?<br>a |
| Ariba Proposals and Question PPETROL - TEST  Vy Comunicaciones con concidencias.                                      | nnaires - Cuent<br>Bien<br>calic                                                                                                    | SO COP<br>a Standard Obtener cuenta Ente<br>Ver Artia Spend Manag<br>Este sito está ad                                                                                                    | erprise MOOO DE PRIJERA<br>gement. Este sitio le ayudará a ide<br>ministrado por Ariba. Inc. con el e                                            | ntíficar proveedores de calidad en todo<br>stuerzo centrado en asegurar la máxima                                          | mundo, estos proveedores sor<br>ntegridad de mercado.    | 📮 🧃                                                                               | ) (7<br>a |
| Ariba Proposals and Question PPETROL - TEST  Vy Comunicaciones con concidencias.                                      | nnaires - Cuent<br>Bien<br>calit                                                                                                    | Standard Obtener cuenta Ente<br>ver Artica Spend Manage<br>Este sito está ad                                                                                                    | erprise M000 00 M028A<br>gement. Este atio le ayudará a ide<br>ministrado por Ariba. Inc. con el 6                                               | ntíficar proveedores de calidad en todo<br>struerzo centrado en asegurar la máxima                                         | i mundo, estos proveedores sor<br>integridad de mercado. | 미 (jderes de mercado en relación )                                                | ) (?<br>a |
| Ariba Proposals and Question PPETROL - TEST  Vy Comunicaciones con concidencias.                                      | nnaires - Cuent<br>Bien<br>catic                                                                                                    | \$0 COP<br>a Standard Obtener cuenta Ente<br>Avita Spend Manag<br>Este sito está ad                                                                                                    | erprise M000 02 PRUBA<br>gement. Este atic le ayudará a ide<br>ministrado por Ariba, Inc. con el e                                               | ntificar proveedores de calidad en todo<br>struerzo centrado en asegurar la máxima                                         | i mundo, estos proveedores so<br>integridad de mercado.  | 미 (jderes de mercado en relación,                                                 | ) (?<br>a |
| Ariba Proposals and Question PPETROL - TEST      yr Comunicaciunes con caincidencias.                                 | nnaires - Cuent<br>Bien<br>cair<br>Inic<br>Evento                                                                                                    | SO COP<br>IS Standard Obtener cuents Ente<br>Vertical Spend Manage<br>Este sito está ad<br>Standard Obtener cuents Ente<br>Standard Obtener cuents Ente<br>Standard Obtenen cuents Ente<br>Standard Obtener cuents Ente<br>Standard Obte                                                                                                    | arprilar Moco ce pruzak<br>gement. Este atic le ayudará a ide<br>ministrado por Ariba, inc. con el e                                             | ntificar proveedores de calidad en todo<br>sfuerzo centrado en asegurar la máxima                                          | mundo, estos proveedores so<br>integridad de mercado.    | 미 (deres de mercado en relación.                                                  | ) (?<br>a |
| Ariba Proposals and Question PPETROL - TEST      yr Camuricaciunes con caincidencias.                                 | nnaires - Cuent<br>Bien<br>calif<br>Inic<br>Evento<br>Titulo                                                                                                    | SO COP<br>a Standard Obtener cuenta Ente<br>Vertia Spend Manag<br>Este sito está ad<br>Standard Manage<br>Standard Manage<br>Standard Man | erprise M000 CE PRESA<br>pernent. Este atio le ayudará a ide<br>ministrado por Arita, Inc. con el e<br>finalización 4                            | ntificar proveedores de calidad en todo a futurzo centrado en asegurar la máxima<br>afuerzo centrado en asegurar la máxima | i mundo, estos proveedores so<br>integridad de mercado.  | Ideres de mercado en relación. Ha participado                                     | a) (?     |
| Ariba Proposals and Question PPETROL - TEST      y Comunicaciones con coincidencias.                                  | Initians - Cuent                                                                                                    | SO COP<br>a Standard Obtener cuenta Ene<br>State State Sta                                                                                                    | arpriar MOCO DE PREBA<br>general. Este sitio le ayudará a ide<br>ministrado por Arita, inc. con el e<br>finalización 4                           | ntificar proveedores de calidad en todo e<br>sfuerzo centrado en asegurar la máxima                                        | i mundo, estos proveedores so<br>integridad de mercado.  | Ideres de mercado en relación<br>líderes de mercado en relación<br>Ha participado | ə) (7     |
| Ariba Proposals and Question  PPETROL - TEST  y Comunicaciones con caincidencias.                                     | Indexes - Cuent                                                                                                    | SO COP<br>a Standard Obtener cuenta Ene<br>Statistic Spend Manage<br>Este sito està ad<br>ID Hora de<br>stado: Finalizado (228)<br>stado: Selección pendente (141)                                                                                                    | erprise MOCO DE PREBA<br>gement. Este sito le ayudará a ide<br>ministrado por Arita, inc. con el e<br>finalización 4                             | ntificar proveedores de calidad en todo a<br>sfuerzo centrado en asegurar la máxima<br>Tipo de ever                        | mundo, estos proveedores so<br>integridad de mercado.    | Ideres de mercado en relación<br>líderes de mercado en relación<br>Ha participado | a         |
| Ariba Proposals and Question  PPETROL - TEST  y Comunicaciones con coincidencias.                                     | Indiana Cuent                                                                                                    | SO COP<br>a Standard Obtener cuenta Ente<br>Avria Spend Manag<br>Este sito esta ad<br>Stado: Finalizado (220)<br>stado: Selección pendiente (141)<br>onarios de registro                                                                                                    | arpriar MOCO DE PREBA<br>general. Este sito le ayudará a ide<br>ministrado por Arita, inc. con el e<br>finalización 4                            | ntificar provvedores de calidad en todo e<br>sfuerzo centrado en asegurar la máxima<br>Tipo de éver                        | i mundo, estos proveedores so<br>integridad de mercado.  | Ideres de mercado en relación. Ha participado                                     | a         |
| Ariba Proposals and Question  PPETROL - TEST  y Comunicaciones con coincidencias.                                     | Indexes - Cuent                                                                                                    | SO COP<br>a Standard Obtener cuenta Ente<br>Status Finalizado (220)<br>stado: Selección pendiente (141)<br>onarios de registro<br>ID                                                                                                    | emprise MOCO DE PREBA<br>perment. Este sitio le ayudará a ide<br>ministrado por Arita, inc. con el e<br>finalización 4<br>Hora de finalización 4 | ntificar proveedores de calidad en todo e<br>sfuerzo centrado en asegurar la máxima<br>Tipo de éver                        | i mundo, estos proveedores so<br>integridad de mercado.  | Estado                                                                            | a) (7     |
| Ariba Proposals and Question  PPETROL - TEST  y Comunicaciones con coincidencias.                                     | Indiana Cuent                                                                                                    | SO COP<br>a Standard Cotener cuenta Ene<br>Static Finalizado (228)<br>stado: Selección pendiente (141)<br>onarios de registro<br>ID                                                                                                    | ement. Este stio le ayudará a ide<br>ministrado por Arita, inc. con el e<br>finalización 4<br>Hora de finalización 4                             | ntificar provvedores de calidad en todo e<br>sfuerzo centrado en asegurar la máxima<br>Tipo de éver<br>No hay articulos    | i munda, estos proveedores so<br>integridad de mercado.  | Ideres de mercado en relación. Ha participado Estado                              | a         |
| SO COP<br>Ariba Proposals and Question<br>OPETROL - TEST<br>y Comunicaciones con concidencias.                        | International Country<br>International Country<br>International Country | SO COP<br>a Standard Cotener cuenta Ene<br>Cotener cuenta Ene<br>Static Finalizado (228)<br>stado: Selección pendiente (141)<br>onarios de registro<br>ID<br>ID<br>ID<br>ID<br>ID<br>ID<br>ID<br>ID<br>ID<br>ID                                                                                                    | arpriar MOCO DE PREBA<br>gement. Este sitio le ayudará a ide<br>ministrado por Arita, inc. con el d<br>finalización 1<br>Hora de finalización 1  | ntificar provvedores de calidad en todo e<br>sfuerzo centrado en asegurar la máxima<br>Tipo de ever<br>No hay articulos    | i munda, estos proveedores so<br>integridad de mercado.  | Ilíderes de mercado en relación Ilíderes de mercado en relación Estado Estado     | a         |

## ARIBA PROPOSALS & QUESTIONNAIRES

#### REVIEW OF THE INFORMATION

The home tab is divided into several sections. The first one corresponds to **Events** and shows the processes in which the supplier is participating and their different statuses.

The second one refers to the supplier **Registration questionnaire**. It shows the supplier's name, ID, time of completion and status.

The third one refers to the **Qualification questionnaires** and it's composed by the title, ID, time of completion, type of goods, region and qualification status. Bienvenido al sitio de Ariba Spend Management. Este sitio le ayudará a identificar proveedores de calidad en todo el mundo, estos proveedores son líderes de mercado en relación a calidad, servicio y coste. Este sitio está administrado por Ariba. Inc. con el esfuerzo centrado en asegurar la máxima integridad de mercado.

| Inicio             |                       |                        |                                   |             |                        |   |
|--------------------|-----------------------|------------------------|-----------------------------------|-------------|------------------------|---|
| Eventos            |                       |                        |                                   |             |                        |   |
| Título             | ID Hora de finali     | zación 🖡               | Tipo de evento                    | Ha particip | ado                    |   |
| Estado: Fina       | lizado (228)          |                        |                                   |             |                        |   |
| Estado: Sele       | cción pendiente (141) |                        |                                   |             |                        |   |
| Cuestionarios      | de registro           |                        |                                   |             |                        |   |
| Título             | ID                    | Hora de finalización 🕴 |                                   | Estado      |                        |   |
|                    |                       |                        | No hay artículos                  |             |                        |   |
| Cuestionarios      | de calificación       |                        |                                   |             |                        | - |
| Título             | ID                    | Hora de finalización 🕴 | Mercancía                         | Regiones    | Estado                 |   |
| ▼ Estado: Final    | zado (3)              |                        |                                   |             |                        |   |
| Formulario externo | Doc465406201          | 13/7/2022 11:47 AM     | Equipos audiovisuales 521 Ver más | CO Colombia | Calificación rechazada |   |
| External Form      | Doc424526875          | 11/5/2022 4:41 PM      | Aceites de plantas y verd Ver más | CO Colombia | Calificación expirada  |   |
| External Form      | Doc421707827          | 6/5/2022 9:19 AM       | Todos los artículos All           | CO Colombia | Calificación expirada  |   |
|                    |                       |                        |                                   |             |                        |   |

### ARIBA NETWORK MANAGEMENT SUPPLIER VIEW ARIBA PROPOSALS & QUESTIONNAIRES

Tarjeta de puntuación - Bienes

Cuadro de mando de evaluación de proveedores - Servicios

Cuadro de mando de evaluación de proveedores - Servicios

#### REVIEW OF THE INFORMATION

The fourth section is the **Questionnaires** section. In this case we find title, ID, time of completion, merchandise, region and state.

The fifth section corresponds to the **Certificates** section, which contains the supplier's documentary supports and has the certificate information, such as the effective and expiration dates, the attachment, the corresponding questionnaire and the certificate status.

Section number six corresponds to **Scorecards** containing title, ID, project title and performance dates from start to finish. By clicking on the title > you can view the content of the scorecard.

| Cuestionarios                                                           |              |                 |             |              |                       |                                     |                  |                           |                |
|-------------------------------------------------------------------------|--------------|-----------------|-------------|--------------|-----------------------|-------------------------------------|------------------|---------------------------|----------------|
| Título                                                                  | ID           | )               | Hora de fin | alización 🖡  | Mercancía             |                                     | Regiones         | Estado                    |                |
| ▼ Estado: Abierto (1)                                                   |              |                 |             |              |                       |                                     |                  |                           |                |
| Cuestionario Modular de Ejecución de c                                  | contrato De  | oc445064063     | 22/7/6105   | 4:31 AM      | Remolcadores 2511150  | 6, Embarcaciones de recreo 2 Ve     | er más 13 BOLIVA | R Pendie                  | nte de reenvío |
| ▼ Estado: Finalizado (2)                                                |              |                 |             |              |                       |                                     |                  |                           |                |
| Cuestionario de Proceso Integral Básico                                 | D            | oc444151714     | 9/7/2022 4: | 40 PM        | (ningún valor)        |                                     | (ningún val      | or) No res                | pondido        |
| Cuestio ario Modular de Calificación Int                                | tegral Do    | oc425489295     | 10/5/2022   | 10:32 AM     | (ningún valor)        |                                     | (ningún val      | or) Aproba                | ido            |
| Certificados                                                            |              |                 |             |              |                       |                                     |                  |                           | ■ ×            |
| Información de certificado                                              | En vigor     | Expiraci        | ón Ac       | ljunto       |                       | Cuestionario                        |                  |                           | Estatus        |
| 21 Certificado ARL                                                      |              |                 |             |              |                       | Cuestionario Modular de Calificació | ón Integral      |                           | Válido         |
| Auto certificacion Financiera                                           | 10/5/2022    | 10/5/20         | 23 🖬        | testattachme | ent.txt               | Cuestionario Modular de 🖉ficació    | ón Integral      |                           | Válido         |
| Estado de resultados                                                    | 10/5/2022    | 10/5/20         | 23          | testattachme | ent.txt               | Cuestionario Modular de Calificació | ón Integral      |                           | Válido         |
| Tarjetas de puntuación                                                  | $\square$    |                 |             |              |                       |                                     |                  |                           |                |
| Título                                                                  |              |                 |             | ID           | Título de proyecto    | )                                   | Rendimiento desc | le Ren <mark>d</mark> imi | iento hasta 🗍  |
| Supplier Evaluation Scorecard                                           |              |                 |             | Doc4923034   | 403 Formulario de eva | luación de desempeño                | 22/08/2022       | 23/08/20                  | 022            |
| Contrato dummy CW32456 Tarjeta de<br>proveedores - Servicios (ago 2022) | puntuación o | de evaluación d | e           | Doc4923024   | 489 Evaluación SPM C  | Contrato dummy CW32456              | 01/05/2022       | 30/07/20                  | 022            |

Doc464986211 Prueba accesos de Proveedor

Doc443248724 Prueba 204791

Doc446414411 Probar envío automático de review task

01/06/2022

13/06/202

01/06/2022

30/06/2022

30/06/2022

30/06/2022

# ARIBA PROPOSALS & QUESTIONNAIRES

#### REVIEW OF THE INFORMATION

Finally, there is the **Task** section for each assigned project. It shows name, status, due date, completion date and alert.

In this section you can view the status of each of the tasks corresponding to the projects and their completion and due dates. It allows you to enter in each action in order to execute them.

| areas             |                           |                      |                       |          |
|-------------------|---------------------------|----------------------|-----------------------|----------|
|                   |                           |                      |                       | Buscar 🔻 |
| Nombre            | Estado                    | Fecha de vencimiento | Fecha de finalización | Alerta   |
| Proyecto. IESI C  | ANIFO COPS CLID II (1)    |                      |                       |          |
| Proyecto: Test de | Nro Pieza Fabricante (3)  |                      |                       |          |
| Proyecto: TEST F  | IEZA DE FABRICANTE (2)    | )                    |                       |          |
| Proyecto: Test pi | eza de fabricante 1 (1)   | N                    |                       |          |
| Proyecto: Test SP | M 05 (1)                  | 43                   |                       |          |
| Review Scorecard  | En revisión               |                      |                       |          |
| Proyecto: TTT M   | E Full sourcing RFQ grupo | 5 (4)                |                       |          |
| Provecto: TTT Pr  | ovecto de Sourcing ME gri | upo 5 09 09 (12)     |                       |          |

| ►   | Proyecto: TTT Proy                                   | ecto so | ourcing S Triana 05 0 | 09 ME (18)           | 63                    |
|-----|------------------------------------------------------|---------|-----------------------|----------------------|-----------------------|
|     | Aprobación<br>(adjudicación) de<br>la oferta RFP - 2 | C       | No iniciado           |                      | N                     |
|     | Aprobacion de<br>aumento de<br>presupuesto           | C       | No iniciado           |                      |                       |
|     | Aprobar y publicar<br>RFx                            | C       | No iniciado           |                      |                       |
|     | Aprobar y publicar<br>RFx                            | ~       | Aprobado              |                      | 9/9/2022              |
|     | minuta del<br>contrato                               |         |                       |                      |                       |
| Nom | bre                                                  |         | Estado                | Fecha de vencimiento | Fecha de finalización |

### ARIBA NETWORK MANAGEMENT SUPPLIER VIEW ARIBA CONTRACTS

#### HOME AT ARIBA CONTRACTS

To enter the Ariba contracts section, go to the tab shown on the top left corner and select the Ariba contracts option.

On the home page, the first section displayed is the **scorecards section**. Here you will find title, ID, project title and performance dates from start to finish. By clicking on the title > you can view the content of the scorecard.

| SAP A                                       |                              |                                                                                                    |                                                                                                    |                                                    |                                                                                                    |                                                                                                    |                                                                                                    | _                                                                                                    |                                                                                                    |                                                                                                    |
|---------------------------------------------|------------------------------|----------------------------------------------------------------------------------------------------|----------------------------------------------------------------------------------------------------|----------------------------------------------------|----------------------------------------------------------------------------------------------------|----------------------------------------------------------------------------------------------------|----------------------------------------------------------------------------------------------------|----------------------------------------------------------------------------------------------------|----------------------------------------------------------------------------------------------------|----------------------------------------------------------------------------------------------------|
| ECOPE                                       | Ariba Discovery              |                                                                                                    |                                                                                                    |                                                    |                                                                                                    |                                                                                                    |                                                                                                    |                                                                                                    |                                                                                                    |                                                                                                    |
| No hay Co                                   | Ariba Proposals And Question | naires                                                                                                    |                                                                                                    | լիդ                                                |                                                                                                    |                                                                                                    |                                                                                                    |                                                                                                    |                                                                                                    |                                                                                                    |
|                                             | Ariba Contracts              | Bienvenido al sitio de Ariba S<br>calidad, servicio y coste. Este                                                                                                    | pend Management. Est<br>sitio está administrado                                                                                                    | te sitio le àyudará a<br>por Ariba, Inc. cor       | a identificar proveed<br>n el esfuerzo centrac                                                                                         | ores de calidad en todo e<br>o en asegurar la máxima                                                                                                    | el mundo, estos proveedores son líde<br>a integridad de mercado.                                                                                                    | eres de mercado en rel                                                                                                    | ación a                                                                                                    |                                                                                                    |
|                                             | Ariba Network                |                                                                                                    |                                                                                                    |                                                    |                                                                                                    |                                                                                                    |                                                                                                    |                                                                                                    |                                                                                                    |                                                                                                    |
|                                             | Anda Network                 | Notas Estados Financieros                                                                                                    | 10/5/2022                                                                                                    | 11/5/2023                                          | 🗄 testattachm                                                                                                    | ent.txt                                                                                                    | Cuestionario Modular de Calificació                                                                                                    | n Integral                                                                                                    | ١                                                                                                    | /álido                                                                                                    |
| L                                           |                              | Certificado de revisar fiscal                                                                                                    | 10/5/2022                                                                                                    | 11/5/2023                                          | testattachm                                                                                                    | ent.txt                                                                                                    | Cuestionario Modular de Calificació                                                                                                    | n Integral                                                                                                    | 1                                                                                                    | /álido                                                                                                    |
|                                             |                              | Experiencia                                                                                                    | 10/5/2022                                                                                                    | 10/5/2023                                          | 🗊 testattachm                                                                                                    | ent.txt                                                                                                    | Cuestionario Modular de Calificació                                                                                                    | n Integral                                                                                                    | N                                                                                                    | /álido                                                                                                    |
|                                             |                              | Certificado HSE                                                                                                    | 10/5/2022                                                                                                    | 19/5/2023                                          | testattachm                                                                                                    | ent.txt                                                                                                    | Cuestionario Modular de Calificació                                                                                                    | n Integral                                                                                                    | ١                                                                                                    | /álido                                                                                                    |
|                                             |                              | 21 Certificado ARL                                                                                                    | 10/5/2022                                                                                                    | 10/5/2023                                          | 🗊 testattachm                                                                                                    | ent.txt                                                                                                    | Cuestionario Modular de Calificació                                                                                                    | n Integral                                                                                                    | ١                                                                                                    | /álido                                                                                                    |
|                                             |                              | Certificado RETIE                                                                                                    | 10/5/2022                                                                                                    | 19/5/2023                                          | testattachm                                                                                                    | ent.txt                                                                                                    | Cuestionario Modular de Calificació                                                                                                    | n Integral                                                                                                    | 1                                                                                                    | /álido                                                                                                    |
|                                             |                              | Curriculum vitae                                                                                                    |                                                                                                    | 30/6/2022                                          | TEST FILE                                                                                                    | RIBA.docx                                                                                                    | Cuestionario Modular de Ejecución                                                                                                    | de contrato                                                                                                    | 1                                                                                                    | /encid                                                                                                    |
|                                             |                              | Providence and a second second                                                                                                    |                                                                                                    | 00/0/0000                                          | £                                                                                                    |                                                                                                    |                                                                                                    | da                                                                                                    | ,                                                                                                    | Annatal                                                                                                    |
|                                             |                              |                                                                                                    |                                                                                                    |                                                    |                                                                                                    |                                                                                                    |                                                                                                    |                                                                                                    |                                                                                                    |                                                                                                    |
|                                             |                              |                                                                                                    |                                                                                                    |                                                    |                                                                                                    |                                                                                                    |                                                                                                    |                                                                                                    |                                                                                                    |                                                                                                    |
|                                             |                              | Tarjetas de puntuación                                                                                                    |                                                                                                    |                                                    |                                                                                                    |                                                                                                    |                                                                                                    |                                                                                                    |                                                                                                    |                                                                                                    |
|                                             |                              | Título                                                                                                    |                                                                                                    |                                                    | ID                                                                                                    | Título de proyecto                                                                                                    |                                                                                                    | Rendimiento desde                                                                                                    | Rendimien                                                                                                    | ito has                                                                                                    |
|                                             |                              | Supplier Evaluation Scorecard                                                                                                    |                                                                                                    |                                                    | Doc4923034                                                                                                    | 13 Formulario de evalu                                                                                                    | ación de desempeño                                                                                                    | 22/08/2022                                                                                                    | 23/08/202                                                                                                    | 2                                                                                                    |
|                                             |                              | Contrato dummy CW32456 Tarjel                                                                                                    | ta de puntuación de ev                                                                                                    | aluación de                                        | Doc4923024                                                                                                    | 9 Evaluación SPM Cor                                                                                                    | ntrato dummy CW32456                                                                                                    | 01/05/2022                                                                                                    | 30/07/2022                                                                                                    | 2                                                                                                    |
|                                             |                              | proveedores - Servicios (ago 202                                                                                                    |                                                                                                    |                                                    |                                                                                                    |                                                                                                    |                                                                                                    |                                                                                                    |                                                                                                    |                                                                                                    |
| iba Contra                                  | cuenta Standard              | Obtener cuenta Enterprise Mocoo pe                                                                                                    | 2)<br>PRUEBA                                                                                                    |                                                    |                                                                                                    |                                                                                                    |                                                                                                    | Ę                                                                                                    | @ (                                                                                                    | Ì                                                                                                    |
| riba Contra<br>ROL - TEST<br>unicaciones co | or coincidencias.            | Ditener cuenta Enterprise Moco oc<br>Bienvenido al sitio de Ariba Spend Ma<br>calidad, servicio y coste. Este sitio est                                                                                                    | 2)<br>PRUEBA<br>inagement. Este sitio l<br>á administrado por Ari                                                                                                    | le ayudará a identi<br>iba, Inc. con el esf        | ificar proveedores o<br>fuerzo centrado en                                                                                             | le calidad en todo el mi<br>asegurar la máxima inte                                                                                                    | undo, estos proveedores son lídere<br>gridad de mercado.                                                                                                    | s de mercado en rela                                                                                                    | ⑦(                                                                                                    | 3                                                                                                    |
| iba Contra<br>OL - TEST                     | on coindencias.              | Collement cuenta Enterprise Mocoo ce Bienvenido al sito de Arita Spend Ma calidad, servicio y costa. Este sito est inicio Tarjetas de puntuación                                                                                                    | 4)<br>PRIJEZIA<br>inagement. Este sitio 1<br>å administrado por Ari                                                                                                    | le ayudará a ident<br>iba. Inc. con el esf         | ificar proveedores<br>fuerzo centrado en                                                                                               | le calidad en todo el m<br>assegurar la máxima inte                                                                                                    | undo, estos proveedores son lídere                                                                                                    | c                                                                                                    | ⑦(                                                                                                    | 0                                                                                                    |
| ba Contra<br>OL - TEST<br>nicaciones co     | on coincidencias.            | Construction of the service of the service of the  | 4)<br>PRLEBA                                                                                                    | le ayudará a ident<br>iba. Inc. con el esf         | ificar proveedores<br>fuerzo centrado en<br>ID                                                                                         | e calidad en todo el m<br>assegurar la máxima inte                                                                                                    | undo, estos proveedores son lídere<br>egridad de mercado.                                                                                                    | s de mercado en rela                                                                                                    | ⑦(                                                                                                    | 2                                                                                                    |
| ba Contra<br>DL - TEST<br>nicaciones co     | acts - Cuenta Standard       | Constant demage CV22656 Earlish de constant demage CV22656 Earlish de constant demage CV22656 Earlish de constant demage CV22656 Earlish de constant demage CV22656 Earlish de constant demage CV22656 Earlish de constant demage CV22656 Earlish de constant demage CV22656 Earlish de constant demage CV22656 Earlish de constant demage CV22656 Earlish de constant demage CV22656 Earlish de constant demage CV22656 Earlish de constant demage CV22656 Earlish de constant demage CV22656 Earlish de constant demage CV222656 Earlish de constant demage CV22656 Earlish de constant demage CV22656 Earlish demage CV22656 Earlish dem | 4)<br>PRUEBA<br>inagement, Este sitio I<br>à administrado por Ari<br>a deministrado por Ari<br>entración da exal-mentó.                                                                                                    | le ayudará a ident<br>iba. Inc. con el esf         | ificar proveedores o<br>fuerzo centrado en<br>ID<br>Doc492303403                                                                       | e calidad en todo el m<br>asegurar la máxima inte<br>Título de proyecto<br>Formulario de evaluac                                                                                                    | undo, estos proveedores son lídere<br>egridad de mercado.                                                                                                    | es de mercado en rela<br>Rendimiento desde<br>22/08/2022                                                                                        | ⑦ (<br>ción a<br>Rendimi<br>23/08/20                                                                                                    | ?) ?) ento P 222                                                                                                    |
| ba Contra<br>DL - TEST<br>nicaciones co     | on coincidencias.            | Cottener Cuenta Enterprise Moco ce Bienvenido al sitio de Ariba Spend Ma calidad, servicio y coste. Este sitio est inicio Tarjetas de puntuación Titulo Supplier Evaluation Scorecard Contrato dummy CW32456 Tarjeta de pur provedoras - Servicios (ago 2022)                                                                                                    | c)<br>process<br>inagement. Este sitio I<br>à administrado por Ari<br>a deministrado por Ari<br>ntuación de evaluació                                                                                                    | le ayudará a ident<br>bia, inc. con el esf         | ID<br>Dc:492303403<br>Dc:492303403                                                                                                    | e calidad en todo el m<br>asegurar la máxima inte<br>Titulo de proyecto<br>Formulario de evaluac<br>Evaluación SPM Contr                                                                                                    | undo, ettos proveedores son lídere<br>egridad de mercado.<br>ión de desempeño<br>ato dummy CW32456                                                                                                    | Rendimiento desde<br>22/09/2022<br>01/05/2022                                                                                                   | ⑦ ( Ción a Rendimi 23/08/20 30/07/20                                                                                                    | 3 ento F 322                                                                                                    |
| ba Contra<br>OL - TEST<br>nicaciones co     | acts - Cuenta Standard       | Cottener cuenta Enterprise Moco ce Bienvenido al sitio de Ariba Spend Ma calidad, servicio y coste. Este sitio est inicio Tarjetas de puntuación Titulo Supplier Evaluation Scorecard Contrato dummy CV32456 Tarjeta de punt provedoras - Servicios (ago 2022) Tarjeta de puntuación - Bienes                                                                                                    | c)<br>PRUERA<br>inagement. Este sitio l<br>à administrado por Art<br>à administrado por Art<br>ntuación de evaluació                                                                                                    | ie ayudará a ident<br>ba, inc. con el est<br>n de  | ID<br>Doc492303403<br>Doc492303403                                                                                                    | e calidad en todo el m<br>segurar la máxima inte<br>Título de proyecto<br>Formulario de evaluac<br>Evaluación SPM Contr<br>Prueba accesos de Prr                                                                                                    | undo, estos proveedores son lídere<br>gridad de mercado.<br>ión de desempeño<br>rato dummy CW32456<br>oveedor                                                                                                 | Rendimiento desde<br>22/08/2022<br>01/05/2022                                                                                                   | <ul> <li>(2) (2) (2) (2) (2) (2) (2) (2) (2) (2)</li></ul>                                                                                                    | Particular State State Stat |
| ba Contra<br>OL - TEST<br>nicaciones co     | arcts - Cuenta Standard      | Contrato dummy CV/2245 Tarjeta de puntuación dummy CV/2245 Tarjeta de puntuación dum y CV/2245 Tarjeta de puntuación dum y CV/2245 Tarjeta de puntuación dum y CV/2245 Tarjet | 4)<br>PRCEAL<br>Inagement. Este sitio (<br>à administrado por Ari<br>Intuación de evaluación<br>eedores - Servicios                                                                                                    | ie ayudará a ident<br>bba. Inc. con el esf         | ID Doc492303403 Doc492302489 Doc4464986211 Doc446414411                                                                                | e calidad en todo el m<br>segurar la máxima inte<br>Título de proyecto<br>Formulario de evaluac<br>Evaluación SPM Contr<br>Prueba accesos de Pro<br>Probar envío automáti                                                                                                    | undo, estos proveedores son lídere<br>gridad de mercado.<br>ión de desempeño<br>rato dummy CW32456<br>oveedor<br>ico de review task.                                                                          | Rendimiento desde<br>22/08/2022<br>01/05/2022<br>13/06/2022                                                                                     | (ión a<br>Rendimi<br>23/08/20<br>30/07/20<br>30/06/20<br>30/06/20                                                                                                    | ento P<br>222<br>222<br>222                                                                                                    |
| ba Contra<br>OL - TEST<br>nicaciones co     | ncts - Cuenta Standard       | Contener cuenta Enterprise  Elenvenido al sitio de Ariba Spend Ma<br>calidad, servicio y coste. Este sitio estr<br>Inicio  farjetas de puntuación  Titulo  Supplier Evaluation Scorecard  Contrate dummy CV32465 Tarjeta de pun<br>proveedores - Servicios (ago 2022)  Tarjeta de puntuación - Bienes  Cuadro de mando de evaluación de prov  Cuadro de mando de evaluación de prov                                                                                                    | c)<br>procession<br>inagement. Este sitio (<br>à administrado por Ari<br>administrado por Ari<br>ntuación de evaluació<br>ecores - Servicios<br>aedores - Servicios                                                                                                    | le ayudará a ident<br>bba. Inc. con el esf         | IIC IIC IIC IIC IIC IIC IIC IIC IIC IIC                                                                                                | e calidad en todo el m<br>segurar la máxima inte<br>Título de proyecto<br>Formulario de evaluac<br>Evaluación SPM Contr<br>Prueba accesos de Prr<br>Probar envío automáti<br>Prueba 204791                                                                                                    | undo, estos proveedores son lídere<br>gridad de mercado.<br>ión de desempeño<br>rato dummy CW32456<br>oveedor<br>ico de review task                                                                           | Rendimiento desde<br>22/08/2022<br>01/05/2022<br>13/06/2022                                                                                     | (?) (<br>ción a<br>Rendimi<br>23/08/20<br>30/07/20<br>30/06/20<br>30/06/20<br>30/06/20                                                                                                    | <ul> <li>a)</li> <li>a)</li> <li>a)</li> <li>b)</li> <li>b)</li> <li>c)</li> <li>c</li></ul>                                                                                                    |
| ba Contra                                   | on coindidencias.            | Coltemer cuenta Enterprise Exercica (Bgo AU2 Coltemer cuenta Enterprise Exercica (Bgo AU2 Exercica (Bgo AU2 Exercica (B | c)<br>processive<br>inagement. Este sitio la<br>administrado por Ari<br>intuación de evaluación<br>aedores - Servicios<br>aedores - Servicios<br>aedores - Servicios                                                                                                    | le ayudará a ident<br>bba. Inc. con el esf         | IIC IIC IIC IIC IIC IIC IIC IIC IIC IIC                                                                                                | e calidad en todo el m<br>segurar la máxima inte<br>Título de proyecto<br>Formulario de evaluac<br>Evaluación SPM Contr<br>Prueba accesos de Prr<br>Probar envio automáti<br>Prueba 204791<br>Proyecto de gestión de                                                                                             | undo, estos proveedores son lídere<br>gridad de mercado.<br>ión de desempeño<br>rato dummy CW32456<br>oveedor<br>ico de review task.<br>el rendimiento de los proveedores                                     | Rendimiento desde<br>22/08/2022<br>01/05/2022<br>01/06/2022<br>01/06/2022<br>01/06/2022                                                         | ⑦ (                                                                                                    | Image: Second Second                      |
| be Contra                                   | an coindéendas.              | Coltener cuenta Enterprise Elenvenido al sitio de Arita Spand Ma<br>calidad, servicio y coste. Este sitio est<br>Inicio Carjetas de puntuación Titulo Contato dummy CW32456 Tarjeta de pun<br>provedores - Servicios (ago 2022) Tarjeta de puntuación ellenes Cuadro de mando de evaluación de prove<br>Cuadro de mando de evaluación de prove                                                                                                    | 4)<br>PRCEDA<br>Inagement. Este sitto l<br>di administrado por Ari<br>administrado por Ari<br>nuación de evaluació<br>aedores - Servicios<br>sedores - Servicios<br>sedores - Servicios<br>sedores - Servicios                                                                                                    | e ayudará a ident<br>iba, inc. con el esf<br>n de  | ID<br>ID<br>ID<br>ID<br>ID<br>ID<br>ID<br>ID<br>ID<br>ID<br>ID<br>ID<br>ID<br>I                                                        | e calidad en todo el m<br>segurar la máxima into<br>Tíltulo de proyecto<br>Formulario de evaluació<br>Evaluación SPM Contr<br>Prueba accesos de Pro<br>Prueba reurío automáti<br>Prueba 204791<br>Proyecto de gestión de<br>test - Jnavia                                                                        | undo, estos proveedores son lídere<br>egridad de mercado.<br>ión de desempeño<br>ato dummy CW32456<br>oveedor<br>ico de review task<br>el rendimiento de los proveedores                                      | Rendimiento desde<br>22/06/2022<br>01/05/2022<br>01/06/2022<br>01/06/2022<br>01/06/2022<br>01/05/2022                                           | (?) (       (?)     ()       Rendimii       23/08/20       30/07/20       30/08/20       30/08/20       30/08/20       30/08/20       30/08/20       30/08/20       30/08/20       30/08/20       30/08/20       30/08/20       30/08/20       30/08/20       30/08/20       30/08/20       30/08/20       30/08/20       30/08/20       30/08/20       30/08/20       30/08/20       30/08/20       30/08/20       30/08/20       30/08/20       30/08/20       30/08/20       30/08/20       30/08/20       30/08/20       30/08/20       30/08/20       30/08/20       30/08/20       30/08/20       30/08/20       30/08/20       30/08/20       30/08/20       30/08/20       30/08/20       30/08/20       30/08/20       30/08/20       30/08/20       30/08/20       30/08/20       30/08/20       30/08/20       30/08/20       30/08/20       30/08/2 | The entropy is a second second sec |
| ba Contra                                   | on coindencias.              | Collement cuenta Enterprise Bienvenido al sito de Arita Spend Ma<br>calidad, servicio y costa. Este sito est<br>Inicio Tarjetas de puntuación Tarjulo Supplier Evaluation Scorecard Contrato dummy CW32456 Tarjeta de pun<br>proveedores - Servicios (ago 2022) Tarjeta de puntuación e Brow<br>Cuadro de mando de evaluación de prove<br>Cuadro de mando de evaluación de prove                                                                                                    | c)<br>processi<br>anagement. Este sitio la<br>administrado por Ari<br>administrado por Ari<br>sedores - Servicios<br>sedores - Servicios<br>sedores - Servicios<br>sedores - Servicios<br>sedores - Servicios                                                                                                    | le ayudará a ident<br>iba. Inc. con el esf<br>n de | ID<br>ID<br>Doc492303403<br>Doc492302499<br>Doc44980211<br>Doc443248724<br>Doc443248724<br>Doc44329376<br>Doc4432998127<br>Doc43899170 | e calidad en todo el m<br>sesegurar la máxima inte<br>Titulo de proyecto<br>Formulario de evaluac<br>Evaluación SPM Contr<br>Proba renvío automáti<br>Proba renvío automáti<br>Proyecto de gestión d<br>test - Jnavia<br>010622                                                                                  | undo, estos proveedores son lídere<br>egridad de mercado.<br>Ión de desempeño<br>ato dummy CW32456<br>ovveedor<br>Ico de review task.<br>el rendimiento de los proveedores                                    | Rendimiento desde<br>22/06/2022<br>01/05/2022<br>01/06/2022<br>01/06/2022<br>01/06/2022<br>01/05/2022<br>01/05/2022                             | (?)         ()           Rendimii         23/08/20           30/07/20         30/06/20           30/06/20         01/06/20           01/06/20         01/06/20                                                                                                    | The entropy is a second second sec |
| ba Contra                                   | an coindendia.               | provedores - servicios (ago 202     Obtener cuenta Enterprise 4000 ce     Bienvenido al sito de Arita Spend Ma     calidad, servicio y costa. Este sito est     inicio     Tarjetas de puntuación     Titulo     Supplier Evaluation Scorecard     Contrato dummy CW32456 Tarjeta de pup     provedores - Servicios (ago 2022)     Tarjeta de puntuación e lenes     Cuadro de mando de evaluación de prov     Cuadro de mando de evaluación de prov     Cuadro de mando de evaluación de prov     Cuadro de mando de evaluación de prov     Cuadro de mando de evaluación de prov     Cuadro de mando de evaluación de prov     Cuadro de mando de evaluación de prov                                                                                                    | c)<br>processà<br>magement. Este sitto i<br>à administrado por Ari<br>administrado por Ari<br>administrad | a ayudad a identi<br>ba. Inc. con el esf           | ID ID ID ID ID ID ID ID ID ID ID ID ID I                                                                                               | e calidad en todo el m<br>sesegurar la máxima inte<br>Titulo de proyecto<br>Formulario de evaluac<br>Evaluación SPM Contr<br>Proba renvío automáti<br>Prueba acesos de Prr<br>Probar envío automáti<br>Prueba 204791<br>Proyecto de gestión de<br>test - Jnavía<br>O10622<br>SPM 052702<br>Proyecto de evaluació | undo, estos proveedores son lídere<br>egridad de mercado.<br>ión de desempeño<br>rato dummy CW32456<br>oveedor<br>ico de review task:<br>el rendimiento de los proveedores<br>n de desempeño Juliana contrato | Rendimiento desde<br>22/06/2022<br>01/05/2022<br>01/05/2022<br>01/06/2022<br>01/05/2022<br>01/05/2022<br>01/05/2022<br>01/05/2022<br>01/05/2022 | • ()               • ()               • ()               • ()               • ()               • ()               • ()               • ()               • ()               • ()               • ()               • ()               • ()             • ()                                                                                                    | Particular State State Stat |

### ARIBA NETWORK MANAGEMENT SUPPLIER VIEW ARIBA CONTRACTS

#### ARIBA CONTRACTS SECTIONS

The second section corresponds to the **Tasks**.

In this section you can view the status of each of the tasks corresponding to the projects and their completion and due dates.

From here you can log in to execute the corresponding actions.

| Cua | dro de mando de evaluación de proveedores - Servicios Doc434156639 SPM 052614                               |     |             | 27/05/2022                    | 27/05/2022   |      |
|-----|----------------------------------------------------------------------------------------------------|-----|-------------|-------------------------------|--------------|------|
| are | eas                                                                                                    |     |             |                               |              |      |
|     |                                                                                                    |     |             |                               | Busc         | ar   |
| Nor | nbre                                                                                                    | - [ | Estado      | Fecha de vencimiento Fecha de | finalización | Aler |
|     | Inciar tarea en caso que sea necesaria revision de la minuta final o sus anexos por parte del Area Jurídica | C   | No iniciado |                               |              |      |
|     | Envie el contrato y los anexos que equieren firma para su perfeccionamiento                                 | G   | No iniciado |                               |              |      |
| v   | Proyecto: Contrato campo COPS CILD II (3)                                                                   |     |             |                               |              |      |
|     | Revision por parte del contratista                                                                          | G   | No iniciado |                               |              |      |
|     | Inciar tarea en caso que sea necesaria revision de la minuta final o sus anexos por parte del Area Juridica | G   | No iniciado |                               |              |      |
|     | Envie el contrato y los anexos que requieren firma para su perfeccionamiento                                | G   | No iniciado |                               |              |      |
| v   | Proyecto: Contrato campo COPS I CLID (3)                                                                    |     |             |                               |              |      |
|     | Revision por parte del contratista                                                                          | G   | No iniciado |                               |              |      |
|     | Inciar tarea en caso que sea necesaria revision de la minuta final o sus anexos por parte del Area Jurídica | G   | No iniciado |                               |              |      |
|     | Envie el contrato y los anexos que requieren firma para su perfeccionamiento                                | G   | No iniciado |                               |              |      |
| v   | Proyecto: Contrato pieza de fabricante (1)                                                                  |     |             |                               |              |      |
|     | Revision por parte del contratista                                                                          | G   | No iniciado |                               |              |      |
| v   | Proyecto: Contrato TEST 1 revisión externa (2)                                                              |     |             |                               |              |      |
|     | Inciar tarea en caso que sea necesaria revision de la minuta final o sus anexos por parte del Area Juridica | 6   | No iniciado |                               |              |      |

### DISCLAIMER

This material was prepared by Ecopetrol for educational purposes.

The data used as an example is fictitious.

If you have any comments, please write to relacionamiento.proveedores@ecopetrol.com.co

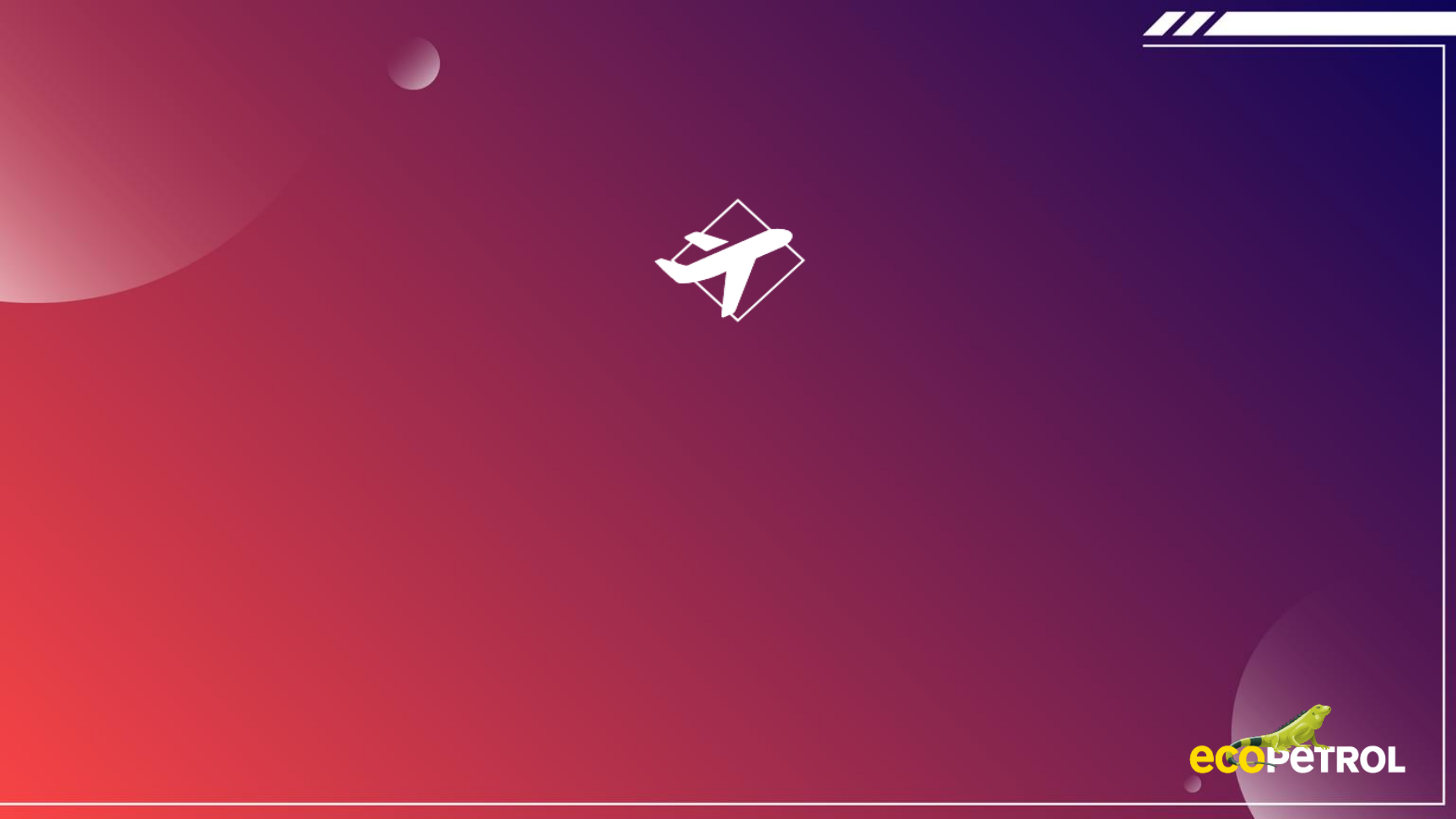